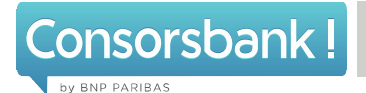

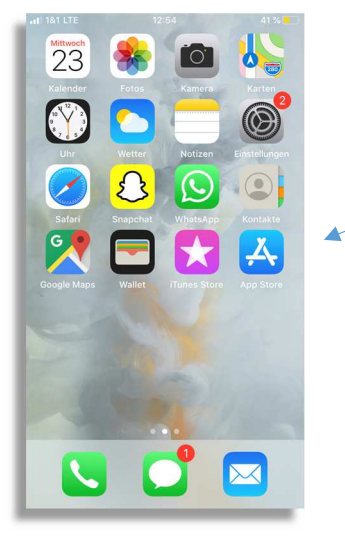

1. Öffnen Sie zuerst den App Store.

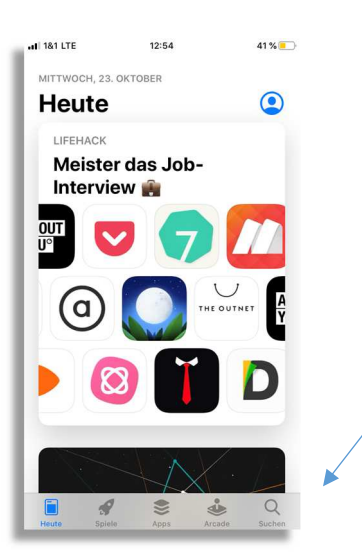

2. Wählen Sie unten rechts in der Menüleiste den Punkt "Suchen" aus.

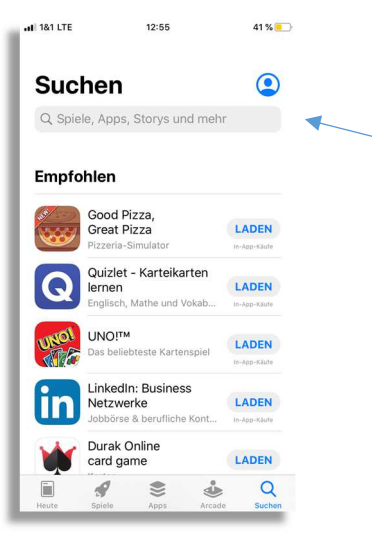

3. Geben nun Sie in das Suchfeld "Consorsbank SecurePlus" ein.

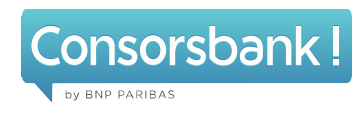

 1 1%1 LTE
 12:55
 41%

 Q Consorsbank secure
 S Abbrechen

 q
 w
 e
 r
 t
 z
 u
 i
 o
 p
 ü

 a
 s
 d
 f
 g
 h
 j
 k
 l
 ö
 ä

 公
 y
 x
 c
 v
 b
 n
 m
 ∞

 123
 ⊕
 Q
 Leerzeichen
 Suchen
 Suchen

consorsbank secureplus app
 consorsbank secure plus app
 consorsbank secureplus

consorsbank secure plus
 consorsbank secure
 consorsbank secure app

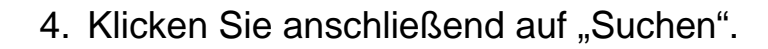

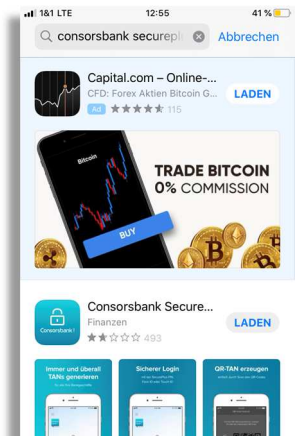

 Danach wird Ihnen die Consorsbank SecurePlus App angezeigt. Um die App zu installieren, klicken Sie auf "Laden".

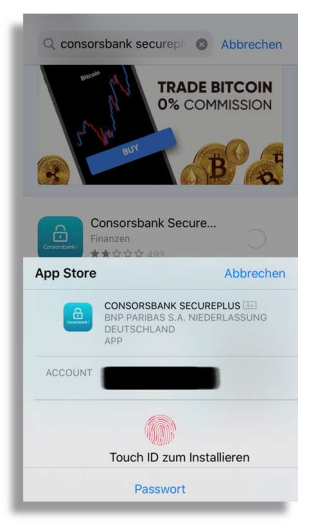

 Jetzt haben Sie die Möglichkeit, den Download mit Ihrer Touch ID oder Ihrem ITunes-Passwort zu Bestätigen.

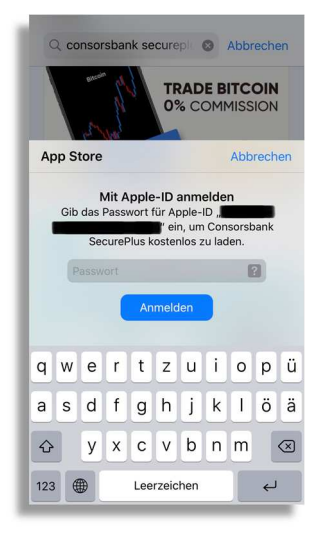

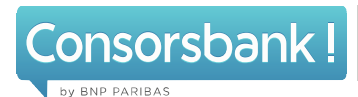

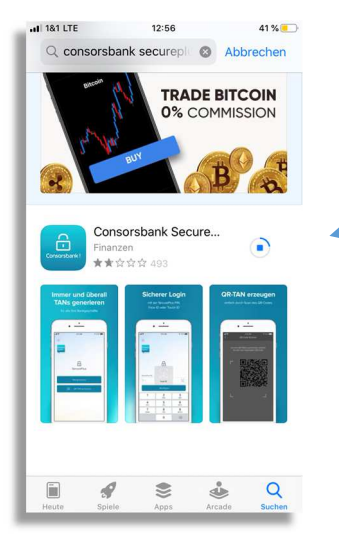

Anleitung "Download SecurePlus App"- iOS

7. Nach erfolgreicher Bestätigung wird die SecurePlus App nun installiert.

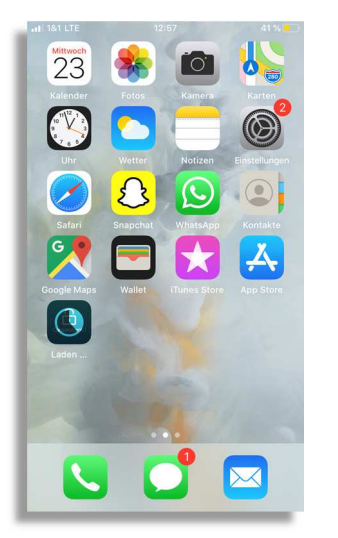

 Sobald die App vollständig geladen ist, können Sie mit der Aktivierung des SecurePlus-Verfahrens Beginnen.

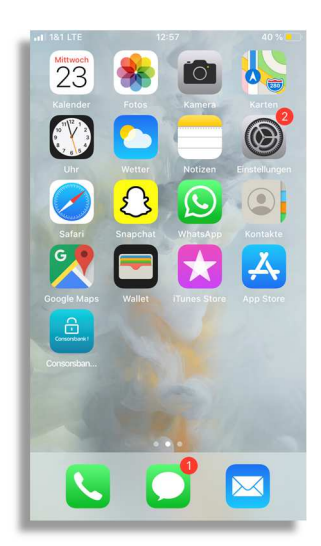